# **Troubleshoot Splunk Connectivity Issue in PCF**

### Contents

| Introduction                                                    |
|-----------------------------------------------------------------|
| <u>Prerequisites</u>                                            |
| Requirements                                                    |
| Components Used                                                 |
| Background Information                                          |
| Alert Rule Present in PCF Ops-Center for Splunk Connection Down |
| Problem                                                         |
| Troubleshoot                                                    |

# Introduction

This document describes the procedure to troubleshoot the Splunk issue seen in the Cloud Native Deployment Platform (CNDP) PCF.

# Prerequisites

#### Requirements

Cisco recommends that you have knowledge of these topics:

- Policy Control Function (PCF)
- 5G CNDP
- Dockers and Kubernetes

#### **Components Used**

The information in this document is based on these software and hardware versions:

- PCF REL\_2023.01.2
- Kubernetes v1.24.6

The information in this document was created from the devices in a specific lab environment. All of the devices used in this document started with a cleared (default) configuration. If your network is live, ensure that you understand the potential impact of any command.

# **Background Information**

In this setup, the CNDP hosts a PCF.

Splunk Server is the core component of the Splunk software platform. It is a scalable and powerful solution for collecting, indexing, searching, analyzing, and visualizing machine-generated data.

Splunk Server operates as a distributed system that can handle data from a variety of sources, including logs, events, metrics, and other machine data. It provides the infrastructure to collect and store data, perform real-time indexing and searching, and deliver insights through its web-based user interface.

## Alert Rule Present in PCF Ops-Center for Splunk Connection Down

alerts rules group splunk-forwarding-status-change rule splunk-forwarding-status-change expression "splunk\_log\_forwarding\_status== 1" duration 1m severity major type "Equipment Alarm" annotation description value "splunk-forward-log Down"

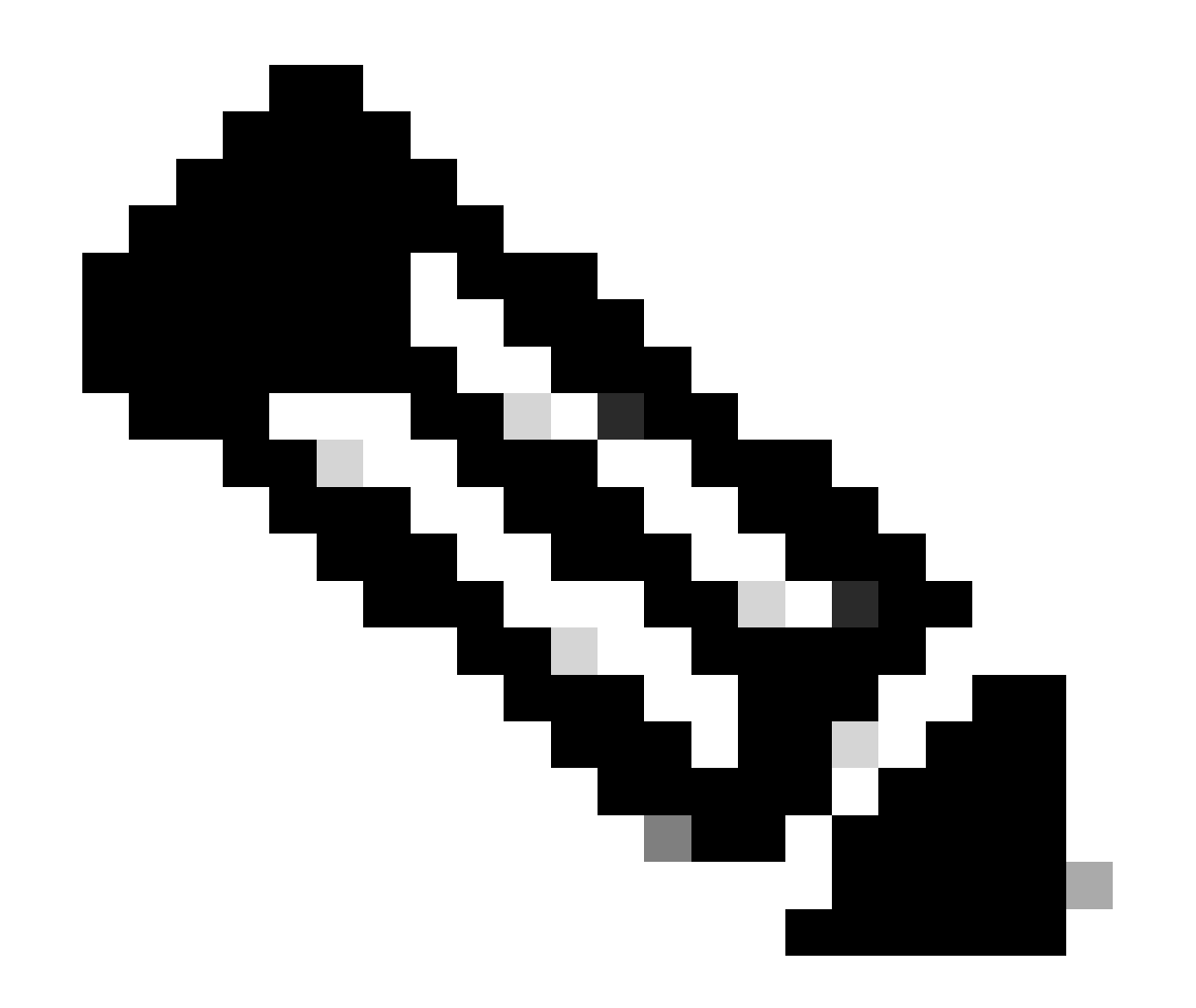

**Note**: You need to verify that this rule is present in the PCF Ops-Center for the effective alerting of Splunk connectivity issues.

### Problem

You see alerts on the Common Execution Environment (CEE) Ops-Center for Splunk forward failure.

### Troubleshoot

Step 1. Connect to the master node and verify the consolidated-logging-0 pod status.

```
Command:
cloud-user@pcf01-master-1$ kubectl get pods -A |grep consolidated-logging-0
Example:
cloud-user@pcf01-master-1:~$ kubectl get pods -A -o wide | grep consolidated-logging-0
NAMESPACE NAME READY STATUS RESTARTS AGE
pcf-pcf01 consolidated-logging-0 1/1 Running 0 2d22h xxx.xxx.x.xxx pcf01-primary-1 <none> <none>
cloud-user@pcf01-master-1:~$
```

Step 2. Verify the Splunk connection by logging in to the consolidated pod with these commands. In order to check if a connection is established on port 8088, you can use this command:

```
cloud-user@pcf01-master-1:~$ kubectl exec -it -n pcf-pcf01 consolidated-logging-0 bash
kubectl exec [POD] [COMMAND] is DEPRECATED and will be removed in a future version. Use kubectl exec [Pop
groups: cannot find name for group ID 303
I have no name!@consolidated-logging-0:/$
I have no name!@consolidated-logging-0:/$
I have no name!@consolidated-logging-0:/$ netstat -anp | grep 8088
I have no name!@consolidated-logging-0:/$
I have no name!@consolidated-logging-0:/$
I have no name!@consolidated-logging-0:/$
```

Step 3. If there are no connections to Splunk, verify the configuration on the PDF Ops-Center.

```
cloud-user@pcf01-master-1:~$ ssh -p 2024 admin@$(kubectl get svc -A -o wide |grep 2024 | grep ops-cente
[pcf01/pcfapp] pcf#show running-config| include splunk
[pcf01/pcfapp] pcf# debug splunk hec-url https://xx.xxx.xx:8088
[pcf01/pcfapp] pcf# debug splunk hec-token d3a6e077-d51b-4669-baab-1ddf19aba325
[pcf01/pcfapp] pcf#
```

Step 4. If the connection is not established, then recreate the consolidated-logging-0 pod.

cloud-user@pcf01-master-1:~\$ kubectl delete pod -n pcf-pcf01 consolidated-logging-0

Step 5. Verify the consolidated-logging-0 pod after deletion.

cloud-user@pcf01-master-1:~\$ kubectl get pods -A | grep consolidated-logging-0

Step 6. Connect to the consolidated-logging pod and accomplish the netstat to port 8088 and verify the Splunk connection established.

```
cloud-user@pcf01-master-1:$ kubectl exec -it -n pcf-wscbmpcf consolidated-logging-0 bash
I have no name!@consolidated-logging-0:/$ netstat -anp | grep 8088
tcp 0 0 xxx.xxx.xx.i60808 xx.xxx.xxx.8088 ESTABLISHED 1/java
tcp 0 4957 xxx.xxx.xxx.i51044 xx.xxx.xxx.8088 ESTABLISHED 1/java
tcp 0 4963 xxx.xxx.xxx.i59298 xx.xxx.xxx.8088 ESTABLISHED 1/java
tcp 0 0 xxx.xxx.xx.i59298 xx.xxx.xxx.8088 ESTABLISHED 1/java
tcp 0 0 xxx.xxx.xx.i34938 xx.xxx.xxx.8088 ESTABLISHED 1/java
tcp 0 0 xxx.xxx.xx.i34938 xx.xxx.xxx.8088 ESTABLISHED 1/java
```